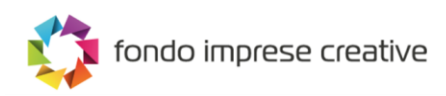

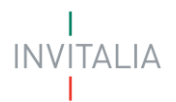

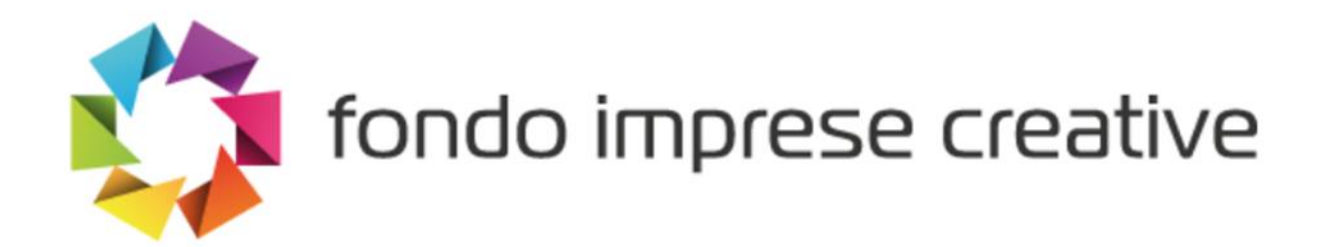

# MINISTERO DELLO SVILUPPO ECONOMICO

# **MANUALE UTENTE**

Fondo Imprese Creative

Guida alla presentazione della domanda – Capo III

Tutte le informazioni dell'Avviso sono disponibili sul sito di Invitalia | Fondo Imprese Creative

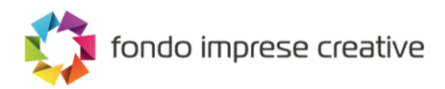

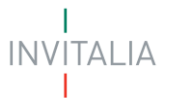

# Sommario

| Scopo del documento                                     | 3  |
|---------------------------------------------------------|----|
| Accesso alla piattaforma                                | 3  |
| Waiting Room                                            | 4  |
| Accesso alla compilazione della domanda                 | 4  |
| Home Page di Presentazione domanda                      | 6  |
| Informativa Privacy e scelta della tipologia Proponente | 7  |
| Caso 1 – Società costituita italiana                    | 8  |
| Caso 2 – Società costituita estera                      | 9  |
| Elenco sezioni Home Page – Compilazione domanda         | 9  |
| Compilazione domanda – Società Costituita Italiana      | 11 |
| Soggetto proponente                                     | 11 |
| Soggetto Proponente – Dati identificativi               | 11 |
| Soggetto Proponente – Sede legale                       | 12 |
| Soggetto Proponente – Sede operativa principale         | 12 |
| Rappresentante legale                                   | 13 |
| Rappresentante Legale – Dati anagrafici                 | 13 |
| Rappresentante Legale - Residenza                       | 14 |
| Localizzazione progetto                                 | 15 |
| Servizi specialistici                                   | 16 |
| Contatti                                                |    |
| Compilazione domanda – Società Costituita Estera        | 19 |
| Soggetto proponente                                     | 19 |
| Soggetto Proponente – Dati identificativi               | 19 |
| Soggetto Proponente – Sede legale                       | 19 |
| Rappresentante legale                                   | 20 |
| Rappresentante Legale – Dati anagrafici                 | 20 |
| Rappresentante Legale - Residenza                       | 20 |
| Localizzazione progetto                                 | 21 |
| Servizi specialistici                                   | 23 |
| Contatti                                                | 25 |
| Generazione della domanda e Allegati                    | 26 |
| Modifica di una domanda compilata                       | 32 |

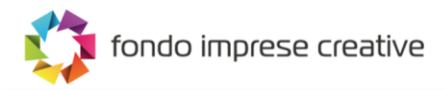

# Scopo del documento

Il presente documento ha lo scopo di guidare l'utente alla compilazione della domanda per la richiesta delle agevolazioni promosse dal *Ministero dello Sviluppo Economico* con Decreto Direttoriale pubblicato il 30 Maggio 2022, tramite lo sportello online di *Invitalia*, denominato "Fondo Imprese Creative".

Nel documento vengono descritte tutte le sezioni da compilare per la presentazione della domanda e le principali funzionalità dello sportello.

# Accesso alla piattaforma

È possibile accedere alla piattaforma dedicata alla misura Fondo Imprese Creative, tramite il sito di Invitalia (<u>https://www.invitalia.it</u>). Per l'accesso alla compilazione della domanda sono possibili due percorsi:

1) Dall'area riservata, cliccando su "Elenco Incentivi", vengono visualizzati tutti gli incentivi disponibili, è sufficiente selezionare il riquadro dedicato a Fondo Imprese Creative;

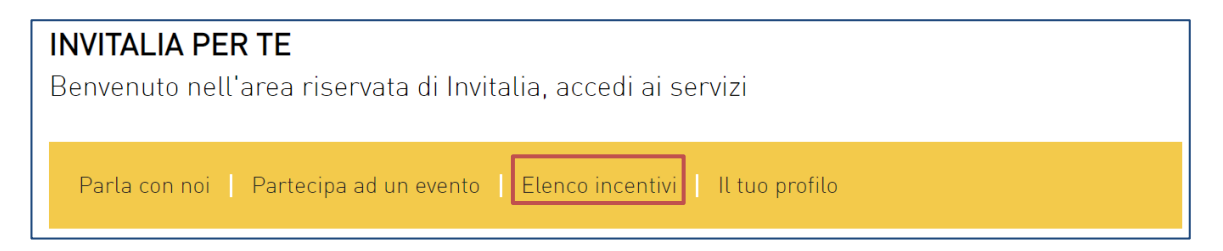

 La sezione dedicata alla misura, con tutte le informazioni utili, è raggiungibile dal menu "Cosa facciamo", che elenca la lista delle misure, suddivise per tematica ("COSA FACCIAMO → CREIAMO NUOVE AZIENDE").

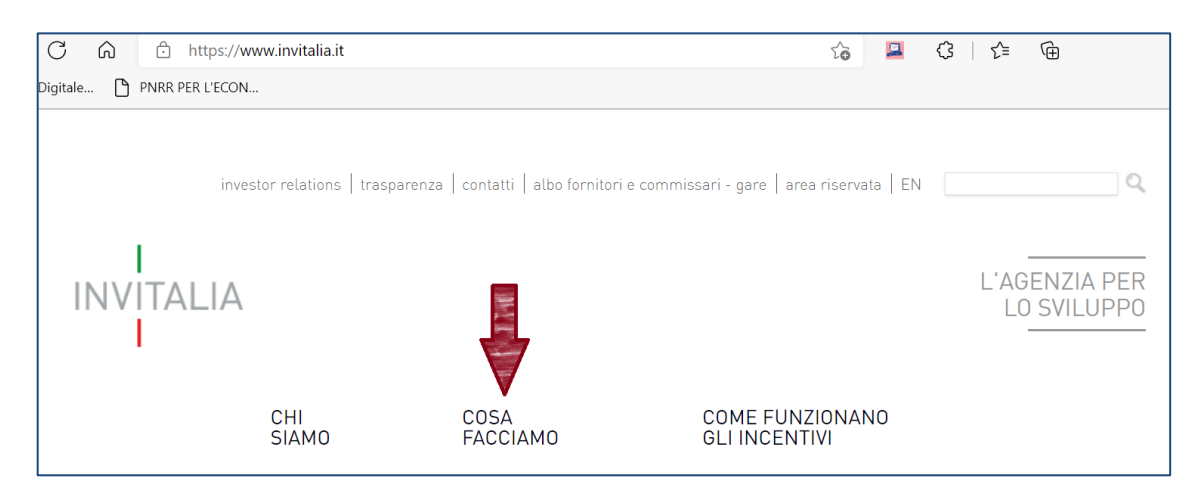

All'interno della pagina dedicata alla misura "Fondo Imprese Creative", cliccare sulla voce di menu "PRESENTA LA DOMANDA": verranno visualizzate le informazioni per procedere alla compilazione.

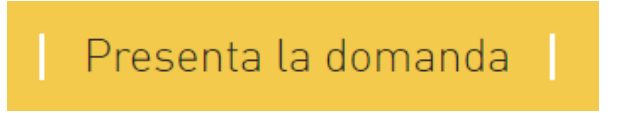

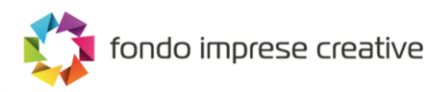

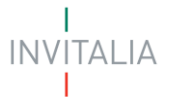

La domanda può essere compilata online dalle ore 10.00 del 6 settembre 2022. Per compilare la domanda il soggetto proponente deve:

- essere in possesso di una identità digitale (SPID, CNS, CIE) personale del Rappresentante legale
- accedere alla piattaforma dedicata per compilare la domanda online e allegare la documentazione obbligatoria
- Per concludere la compilazione della domanda è necessario disporre di una firma digitale. Sono ammesse firme digitali sia in formato PADes sia in formato CADes.

Al termine della procedura online viene assegnato un "codice di avvenuta compilazione" utile alla presentazione della domanda sempre tramite la piattaforma online Invitalia.

La fase di presentazione della domanda sarà disponibile dalle ore 10:00 alle ore 17:00 a partire dal 22 settembre 2022.

# Waiting Room

All'accesso alla pagina di presentazione della domanda, potrebbe apparire un messaggio di attesa, come da immagine sottostante:

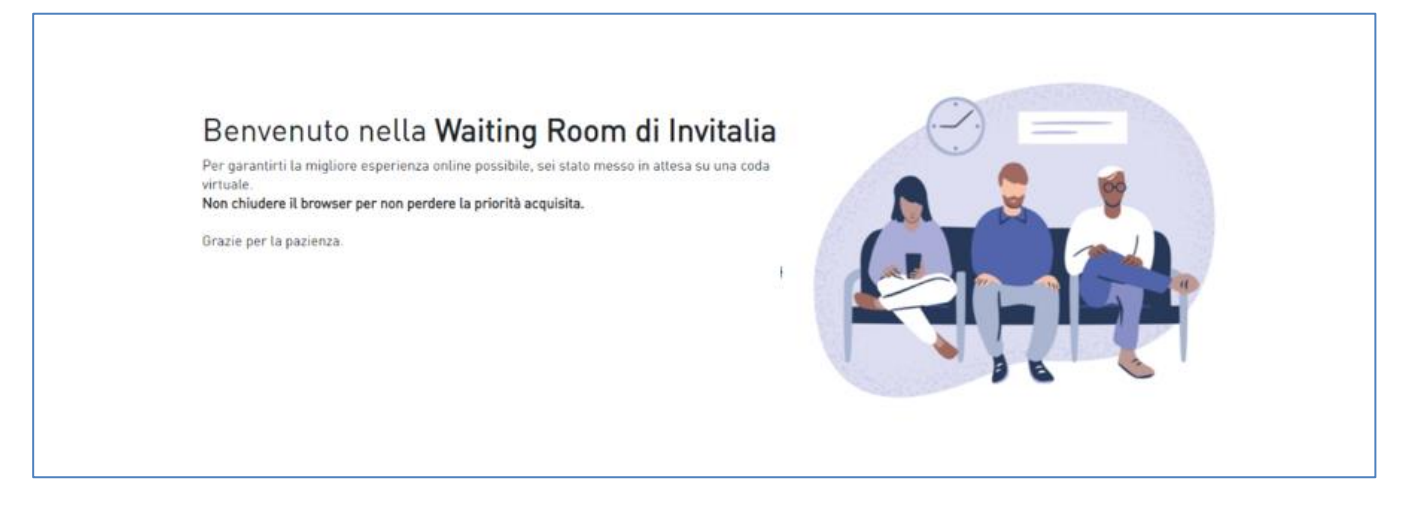

Infatti, in caso di accesso simultaneo alla piattaforma da parte di un numero elevato di utenti, al fine di garantire il miglior servizio possibile, viene creata una "coda virtuale".

Gli utenti accederanno alla compilazione della domanda in base all'ordine di arrivo. Il messaggio mostra il tempo stimato di attesa e la pagina si aggiorna automaticamente. <u>Si raccomanda di non chiudere il browser o aggiornare la pagina per non perdere la priorità acquisita</u>.

# Accesso alla compilazione della domanda

L'utente accede alla piattaforma per la presentazione della domanda mediante login tramite uno dei seguenti sistemi di identificazione:

- Identità digitale SPID;
- Smart card CNS (Carta Nazionale dei Servizi);
- Carta d'Identità Elettronica (CIE).

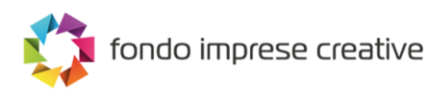

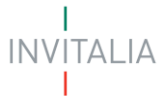

Qualora l'utente non disponesse di un'identità digitale SPID, di una smart card CNS o di una CIE, dovrà necessariamente farne richiesta a uno dei gestori o enti incaricati.

Nel caso in cui il sistema dia problemi per l'identificazione, si consiglia di (I) cambiare browser di navigazione e/o (II) svuotare i dati di navigazione.

**Nota bene**: il corretto funzionamento del sistema di identificazione digitale rientra nella competenza e responsabilità del gestore; pertanto, Invitalia non risponde di eventuali problemi, malfunzionamenti e disservizi relativi a SPID ai fini dell'autenticazione sulle nostre piattaforme e dell'accesso ai nostri servizi.

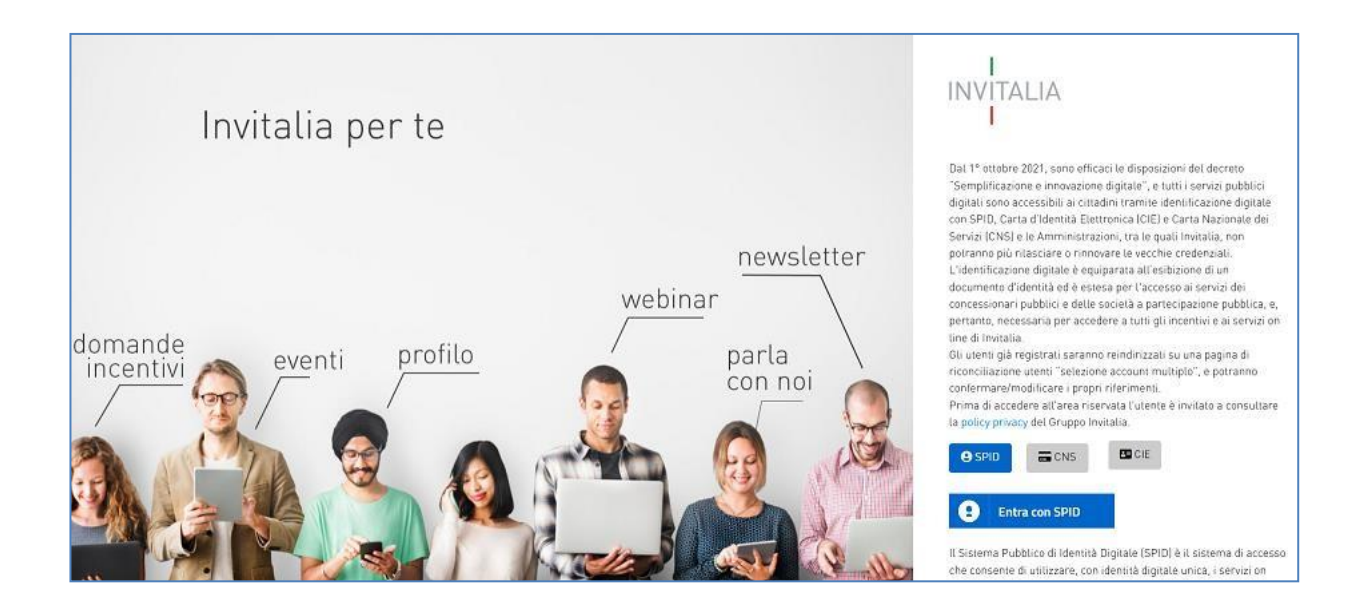

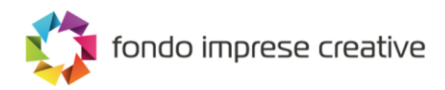

# Home Page di Presentazione domanda

Una volta effettuato l'accesso tramite la modalità definita in precedenza (SPID, CNS o CIE) l'utente visualizzerà la pagina di atterraggio della piattaforma informatica dedicata alla misura 'Fondo imprese creative':

| 💮 Governo Italiano                                                                                                    |                                                                                                    |                                                                                                    |          |                    |             |              |
|----------------------------------------------------------------------------------------------------|----------------------------------------------------------------------------------------------------|----------------------------------------------------------------------------------------------------|----------|--------------------|-------------|--------------|
| Ministero dello<br>sviluppo economico                                                                                                    | tonc                                                                                                    | do imprese creative                                                                                                    | Home   1 | Elenco incentivi 📔 | Modulistica | Contatti 📔 🛓 |
| COSTÈ<br>Il Fondo Imprese Culturali e Creative è l'incentivo nazionale che promuove<br>la nascita, lo sviluppo e il consolidamento delle micro, piccole e medie<br>imprese. Il capo III prevede la concessione di un voucher per l'acquisizione<br>di servizi specialistici erogati ad imprese creative.                                                                                                    |                                                                                                    |                                                                                                    |          |                    |             |              |
| <ul> <li>✓ Inserire le informazioni richieste per la compila:</li> <li>✓ Generare il modulo di domanda in formato "pdf</li> <li>✓ Caricare la domanda firmata digitalimente e i re</li> <li>✓ Ottenere il "codice di predisposizione domanda"</li> <li>Si ricorda che la documentazione aggiornata da allegare</li> <li>ATTENZIONE queste azioni non determinano il formale il</li> <li>Conserva II "codice di predisposizione domanda"</li> <li>A partire dal 22 settembre, dalle ore 10.00 alle ore 17.00</li> </ul> | tione della domanda;<br>'immodificabile;<br>ativi allegati;<br>" necessario per la fase d<br>alla domanda deve essere<br>nvio della domanda<br>D, per inviare la domanda s | IN QUESTA PIATTAFORMA POTRAI<br>di presentazione della stessa;<br>e scaricata dal sito, sezione modulistica.<br>sul CAPO III vai |          |                    |             |              |
| Il responsabile del Procedimento è il Dott. Roberto Pasetti                                                                                                    |                                                                                                    |                                                                                                    |          |                    |             |              |

Dal menu, presente in alto a destra, l'utente può navigare le altre sezioni del sito.

Nel dettaglio, cliccando su:

- Home: l'utente torna in qualsiasi momento alla home page dello sportello di presentazione delle domande, dove può visualizzare la domanda in corso di compilazione e quelle eventualmente annullate;
- Elenco incentivi: l'utente torna in qualsiasi momento al menu di elenco degli incentivi;
- **Modulistica**: l'utente viene indirizzato alla pagina dedicata alla presentazione della domanda dove può scaricare la modulistica;
- **Contatti:** l'utente visualizza i riferimenti da contattare per gli opportuni chiarimenti in caso di problemi tecnico-informatici durante la compilazione della domanda;
- Account: è possibile modificare l'account di accesso o disconnettersi dal sito.

Inoltre, sono presenti i *widget* che riportano sinteticamente le informazioni principali dell'Avviso e l'indicazione del Responsabile del procedimento.

- "Cos'è"
- "A chi si rivolge"
- "In questa Piattaforma Potrai"

È sempre visibile la tabella riassuntiva delle domande in compilazione, completate o annullate.

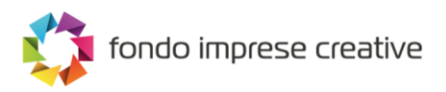

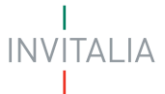

Inizialmente la tabella è vuota, non essendo presente nessuna domanda. Successivamente si valorizzerà riportando le seguenti informazioni:

- **Codice domanda**: è il codice della domanda utile in caso di necessità di assistenza, da comunicare al contact center;
- **Denominazione**: riporta la ragione sociale dell'impresa per la quale si sta richiedendo la concessione di un voucher;
- **Tipologia società**: valori "Società costituita italiana" / "Società costituita estera";
- Data creazione: è la data di inizio della creazione della domanda;
- Stato: è lo stato della domanda ("In compilazione", "Compilata da inviare", "Presentata", "Annullata");
- **Codice Predisposizione domanda**: è il Codice che viene generato al termine della compilazione, utilizzato per l'inoltro della Domanda;
- Data invio: Data in cui è stata protocollata la domanda;
- Protocollo: Codice protocollo associato alla domanda (generato solo a seguito dell'invio);
- **Dettaglio:** tramite questa funzione è possibile entrare nella domanda e:
  - Se la domanda è in compilazione l'utente può aggiornare i dati inseriti e/o continuare a compilare la domanda fino alla sua presentazione;
  - Se la domanda è stata completata o annullata l'utente può visualizzare i dati inseriti ma non modificarli;

Al primo accesso alla piattaforma, cliccando sul pulsante "Crea nuova domanda", l'utente visualizza l'informativa sul trattamento dei dati personali.

Nessuna domanda inserita CREA NUOVA DOMANDA

# Informativa Privacy e scelta della tipologia Proponente

Per poter procedere alla creazione di una nuova domanda, l'utente deve selezionare il check box di presa visione dell'informativa privacy.

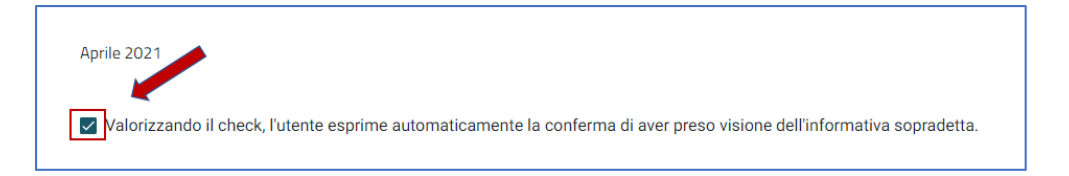

A seguito dell'accettazione dell'informativa privacy, l'utente compilatore della domanda dovrà definire la Tipologia di Proponente:

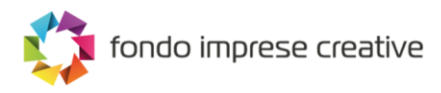

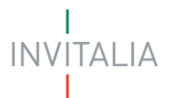

- Società costituita italiana
- Società costituita estera

| Tipologia proponente        | • |
|-----------------------------|---|
| Società costituita italiana |   |
| Società costituita estera   |   |

#### Caso 1 – Società costituita italiana

Nel caso in cui venga selezionata come Tipologia di Proponente 'Società costituita italiana':

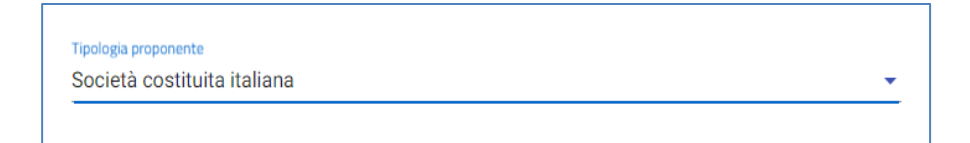

l'utente dovrà selezionare il:

- Codice fiscale dell'impresa
- Impresa richiedente amministrata da persona giuridica (SI\NO)

| Tipologia proponente<br>Società costituita italiana |                      |
|-----------------------------------------------------|----------------------|
| Codice Fiscale Impresa<br>Il campo è obbligatorio   |                      |
| Impresa richiedente amministrata da                 | persona giuridica? 🔹 |
| n campo e obbligatorio                              |                      |
|                                                     | CREA DOMANDA         |

Una volta valorizzati i campi obbligatori l'utente clicca su 'Crea domanda' e verrà indirizzato sulla Home Page di compilazione della domanda.

Nel caso di Impresa residente nel territorio italiano, il sistema effettuerà le seguenti verifiche sul Registro delle Imprese:

- Impresa iscritta al Registro delle Imprese. Se il controllo non viene superato il sistema mostrerà il seguente messaggio di errore: *"L'impresa non risulta iscritta al Registro delle Imprese. Verificare presso la competente Camera di commercio".*
- Poteri di firma del Rappresentante Legale. Se il controllo non viene superato il sistema mostrerà il seguente messaggio di errore: *"Il codice fiscale del Rappresentante Legale indicato non risulta essere associato all'impresa o non possiede i poteri di firma. Verificare le posizioni di rappresentanza dell'impresa presso la*

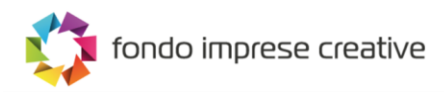

ALIA

competente Camera di commercio".

**N.B**: Questo controllo non verrà effettuato se Impresa richiedente è amministrata da persona giuridica.

#### Caso 2 – Società costituita estera

Nel caso in cui venga selezionata come Tipologia di Proponente 'Società costituita estera':

| - · · · · · · · · · · · · · · · · · · · |  |
|-----------------------------------------|--|
| Società costituita estera               |  |

l'utente clicca sul tasto 'Crea domanda', e verrà indirizzato nella Home page di compilazione della domanda.

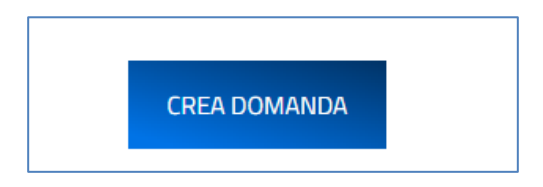

# Elenco sezioni Home Page - Compilazione domanda

Atterrati sulla Home Page di compilazione della domanda sarà disponibile un menù di navigazione verticale sulla parte sinistra della pagina, che permette all'utente di identificare le sezioni da compilare.

Per Società costituite Italiane le sezioni visualizzabili dall'utente saranno le seguenti:

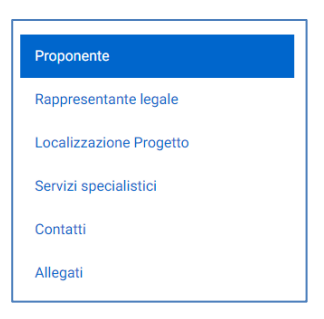

mentre, per Società costituite estere saranno le seguenti:

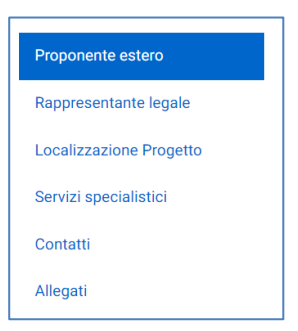

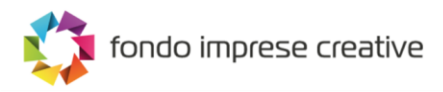

Durante la compilazione della domanda è possibile navigare tra le sezioni e modificare i dati delle sezioni già salvate.

In caso di mancata compilazione di campi obbligatori o di errori di compilazione formale, il sistema non salva la sezione e restituisce i relativi messaggi di errore su specifici campi, oltre ad un simbolo di "attenzione" alla destra della sezione:

Anagrafica Rappresentante Legale
Dati anagrafici

Inoltre, per ogni campo gli eventuali errori di compilazione sono mostrati dal sistema in rosso, come negli esempi mostrati di seguito:

| B / 2<br>Dimensione impresa | j<br>Data rilascio p.iva                                                                                                 |
|-----------------------------|----------------------------------------------------------------------------------------------------|
| Piccola                     | 19/5/2022 × 🖻                                                                                                    |
| Data costituzione           | La data di rilascio della partita IVA non può essere antecedente alla data di costituzione della società<br>Codice ateco |
| 1/6/2022 × 🖻                | 13.20.00                                                                                                    |
|                             | Inserisci il codice nel formato xxxxxx di soli numeri                                                                    |

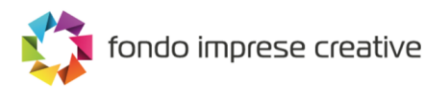

# Compilazione domanda – Società Costituita Italiana

#### Soggetto proponente

La sezione "Anagrafica Proponente" si compone di tre sottosezioni:

- 1. Dati identificativi
- 2. Sede legale
- 3. Sede operativa principale

Nel caso di Impresa residente nel territorio italiano, alcuni campi risulteranno precompilati con le informazioni fornite dal Registro delle Imprese e non saranno modificabili.

#### Soggetto Proponente – Dati identificativi

La form Dati identificativi della sezione "Anagrafica Proponente" si compone dei seguenti campi:

- **Denominazione** (ragione sociale)
- Codice fiscale
- Partita iva
- Forma giuridica
- **Dimensione impresa**: dal menu a tendina *l'utente* sceglie la Dimensione dell'impresa tra quelle presenti (Micro/Piccola/Media)
- Data costituzione
- Data Iscrizione CCIAA
- Iscrizione c/o CCIAA di: dal menu a tendina l'utente sceglie la Camera di Commercio tra quelle presenti;
- Numero REA;
- **Codice Ateco:** l'utente inserisce il codice ATECO e lo selezionerà tra quelli mostrati dalla piattaforma. Se si inserisce prima la descrizione Ateco dell'attività, il Codice Ateco si compila automaticamente
- **Descrizione ATECO:** l'utente inserisce descrizione ATECO dell'attività economica e lo selezionerà tra quelli mostrati dalla piattaforma. A seguito dell'inserimento del codice Ateco, la descrizione si compila automaticamente
- Regime de minimis
- Importo de minimis: sarà visibile solo se, il Regime de minimis = SI
- Start up innovativa (SI/NO)

I campi elencati di seguito, sono precompilati con le informazioni fornite dal Registro delle Imprese e non sono modificabili:

- Denominazione
- Codice fiscale
- Partita iva
- Forma giuridica
- Data costituzione

È presente il pulsante "Aggiorna Dati da Infocamere". Cliccando su di esso, il sistema ripopola i campi sopra con i dati aggiornati.

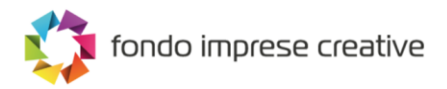

| agrafica proponente                                           |                |                         |    |
|---------------------------------------------------------------|----------------|-------------------------|----|
| AGGIO                                                         | DRNA DATI DA I | VFOCAMERE               |    |
| Dati identificativi                                           |                |                         |    |
| Denominazione                                                 |                | Forma giuridica         |    |
| MAMA TRAVELS SOCIETA' A RESPONSABILITA' LIMITATA SEMPLIFICATA |                | S.r.I. semplificata     |    |
|                                                               | 62 / 1000      |                         |    |
|                                                               |                | Codice fiscale          |    |
| Dimensione impresa                                            | •              | 02523010979             |    |
| il campo è obbligatorio<br>Partita iva                        |                | Data costituzione       | 11 |
| 02523010979                                                   |                | 14/1/2022               | ×  |
|                                                               | 11/11          |                         |    |
| Data iscrizione CCIAA                                         | Ē              | Iscrizione c/o CCIAA di |    |
| il campo è obbligatorio                                       |                | il campo è obbligatorio |    |
| Numero rea                                                    |                | Codice ateco            |    |
| il campo è obbligatorio                                       |                | I campo è obbligatorio  |    |
| Descrizione ateco                                             |                |                         |    |
| Il campo è obbligatorio                                       |                |                         |    |
| Regime de minimis                                             | <b>•</b>       | Start up innovativa     |    |
| Il campo è obbligatorio                                       |                | l campo è obbligatorio  | _  |

# Soggetto Proponente – Sede legale

La form Sede legale della sezione "Anagrafica proponente" si compone dei seguenti campi:

- Regione
- Provincia
- Comune
- Indirizzo
- CAP
- Civico

| 2 | Sede Legale             | <b>A</b>                     |   |
|---|-------------------------|------------------------------|---|
|   | Regione                 | Provincia -                  |   |
|   | Il campo è obbligatorio | Il campo è obbligatorio      | 1 |
|   | Comune -                | r Indirizzo                  |   |
|   | Il campo è obbligatorio | -<br>Il campo è obbligatorio |   |
|   | CAP                     | Civico                       |   |
|   | Il campo è obbligatorio | Il campo è obbligatorio      |   |

#### Soggetto Proponente – Sede operativa principale

La form Sede operativa principale della sezione "Anagrafica proponente" si compone dei seguenti campi:

- Regione
- Provincia
- Comune
- Indirizzo
- CAP
- Civico

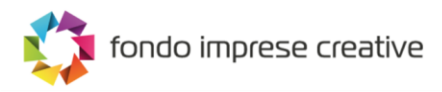

È presente il pulsante "Copia dati sede legale". Cliccando su di esso, il sistema ripopola i campi sopra con i dati della sede legale.

| 3 | Sede Operativa Principale |     | <b>A</b>               |
|---|---------------------------|-----|------------------------|
|   |                           |     | COPIA DATI SEDE LEGALE |
|   | Regione                   | •   | Provincia 👻            |
|   | Comune                    | *   | Indirizzo              |
|   | САР                       |     | Civico                 |
|   |                           | 075 |                        |
|   |                           |     |                        |

Inserite tutte le informazioni richieste, è necessario cliccare su "Salva" per memorizzare i dati inseriti.

Qualora siano presenti errori o campi obbligatori non compilati il sistema genera messaggi di alert in corrispondenza dei campi interessati e l'operazione di salvataggio risulta disabilitata.

Si ricorda che è sempre necessario effettuare l'operazione di salvataggio prima di procedere alla compilazione della scheda successiva, al fine di non perdere i dati inseriti.

#### Rappresentante legale

La sezione "Rappresentante legale" si compone di due sottosezioni:

- 1. Dati Anagrafici
- 2. Residenza

#### Rappresentante Legale – Dati anagrafici

La form Dati Anagrafici del "Rappresentante Legale" si compone dei seguenti campi:

- Nome: popolato in automatico con i dati estratti dal sistema di autentificazione
- **Cognome:** popolato in automatico con i dati estratti dal sistema di autentificazione
- Codice Fiscale: popolato in automatico con i dati estratti dal sistema di autentificazione
- Data di nascita: popolato in automatico con i dati estratti dal sistema di autentificazione
- Sesso: popolato in automatico con i dati estratti dal sistema di autentificazione
- Luogo di nascita: popolato in automatico con i dati estratti dal sistema di autentificazione
- Nazione di cittadinanza

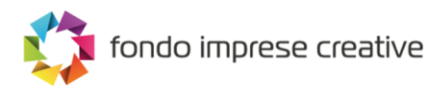

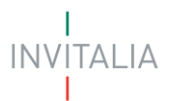

| Anagrafica Rappresentante Legale |   |                                    |
|----------------------------------|---|------------------------------------|
| 1 Dati anagrafici                |   | <b>A</b>                           |
| Nome<br>Mario                    |   | Coprome<br>TOSSI                   |
| Sesso<br>Maschio                 | Ŧ | Luogo di nascita<br>ROMA           |
| Data nascita<br>1/1/1990         |   | Codice fiscale<br>RSSMRA90A01H501W |
| Nazione di cittadinanza          | - |                                    |
| Il campo è obbligatorio          |   |                                    |

#### Rappresentante Legale - Residenza

La form Residenza del "Rappresentante Legale" si compone dei seguenti campi:

• È residente in Italia? (SI\NO)

Se a tale domanda si risponde con SI, saranno visibili i seguenti campi:

- Regione
- Provincia
- Comune
- Indirizzo
- CAP
- Civico

| Residenza                     |   |                         | A |
|-------------------------------|---|-------------------------|---|
| E' residente in Italia?<br>Sì |   |                         | - |
| Regione                       | • | Provincia               |   |
| Il campo è obbligatorio       |   | Il campo è obbligatorio |   |
| Comune                        | • | Indirizzo               |   |
| Il campo è obbligatorio       |   | Il campo è obbligatorio |   |
| CAP                           |   | Civico                  |   |
| Il campo è obbligatorio       |   | Il campo è obbligatorio |   |

Altrimenti nel caso in cui venga selezionato NO, dovrà essere valorizzato obbligatoriamente il seguente campo:

• Indirizzo di residenza estera

| 6 | 2 | Residenza                     |
|---|---|-------------------------------|
|   | T | E'residente in Italia?        |
|   |   | No                            |
|   |   |                               |
|   |   | Indirizzo di residenza estera |
|   |   |                               |

Inoltre, è riportato il check obbligatorio: *Il rappresentante legale è in possesso di un kit di firma digitale in corso di validità?* 

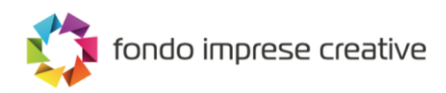

| Il rappresentante legale è in possesso di un kit di firma digitale in corso di validità? |
|------------------------------------------------------------------------------------------|
| È necessario essere in possesso di un kit di firma digitale in corso di validità         |

Inserite tutte le informazioni richieste, è necessario cliccare su "Salva" per memorizzare i dati inseriti.

Qualora siano presenti errori o campi obbligatori non compilati il sistema genera messaggi di alert in corrispondenza dei campi interessati e l'operazione di salvataggio risulta disabilitata.

Si ricorda che è sempre necessario effettuare l'operazione di salvataggio prima di procedere alla compilazione della scheda successiva, al fine di non perdere i dati inseriti.

#### Localizzazione progetto

La sezione "Localizzazione progetto", visibile ed obbligatoria per entrambe le tipologie di proponente, si compone dei seguenti campi:

- Regione
- Provincia
- Comune
- Indirizzo
- CAP
- Civico

| Localizzazione Progetto |     |             |
|-------------------------|-----|-------------|
| Regione                 | *   | Provincia - |
| Comune                  | *   | Indirizzo   |
| САР                     |     | Civico      |
|                         | SAL |             |
|                         |     |             |

Inserite tutte le informazioni richieste, è necessario cliccare su "Salva" per memorizzare i dati inseriti.

Qualora siano presenti errori o campi obbligatori non compilati il sistema genera messaggi di alert in corrispondenza dei campi interessati e l'operazione di salvataggio risulta disabilitata.

Si ricorda che è sempre necessario effettuare l'operazione di salvataggio prima di procedere alla compilazione della scheda successiva, al fine di non perdere i dati inseriti.

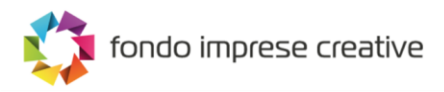

# Servizi specialistici

La sezione "Servizi specialistici", visibile ed obbligatoria per entrambe le tipologie di proponente, al primo accesso (o qualora non sia stato inserito nessun servizio specialistico) presenta il solo pulsante "Aggiungi servizio specialistico":

| ↑ Servizi specialistici |                                 |  |
|-------------------------|---------------------------------|--|
| Servizi specialistici   |                                 |  |
|                         | Nessun servizio inserito        |  |
|                         | AGGIUNGI SERVIZIO SPECIALISTICO |  |
|                         |                                 |  |
|                         |                                 |  |

Cliccando sul pulsante "Aggiungi servizio specialistico", l'utente atterra nella sezione composta dai seguenti campi obbligatori:

- Ambito strategico di intervento. Menù a tendina con le seguenti voci a selezione singola tra:
  - o Azioni di sviluppo di marketing e sviluppo del brand
  - Design e design industriale
  - o Incremento del valore identitario del company profile
  - Innovazioni tecnologiche nelle aree della conservazione, fruizione e commercializzazione di prodotti di particolare valore artigianale, artistico e creativo
- Ragione sociale fornitore
- Codice fiscale fornitore
- **Tipologia fornitore.** Menù a tendina con le seguenti voci a selezione singola tra:
  - o Impresa Creativa
  - o Università
  - o Enti di ricerca
- Codice Ateco fornitore. Campo visibile solo se viene selezionato "Impresa Creativa" in "Tipologia fornitore"
- Descrizione Ateco. Campo visibile solo se viene selezionato "Impresa Creativa" in "Tipologia fornitore"

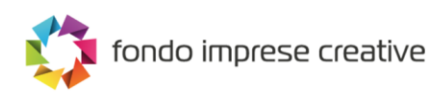

| ↑ Servizi specialistici         |                                           |
|---------------------------------|-------------------------------------------|
| Servizi specialistici           |                                           |
| Ambito strategico di intervento | Ragione sociale fornitore                 |
| Codice fiscale fornitore        | Tipologia Fornitore<br>Impresa creativa - |
|                                 | / 25                                      |
| Codice ateco fornitore          |                                           |
| Descrizione ateco               |                                           |
| Contributo richiesto            | £                                         |
|                                 |                                           |
|                                 |                                           |

• **Contributo richiesto.** Tale campo prevede un controllo attraverso il quale l'utente non può inserire un valore superiore a 10.000 €

| Contributo richiesto                               |   |
|----------------------------------------------------|---|
| 10001                                              | € |
| il valore del campo può essere massimo di 10.000 € |   |

Man mano che l'utente inserisce i vari Servizi specialistici, essi saranno visibili nella tabella di riepilogo presente nella sezione.

| Ambito strategico di intervento                                                                                                    | Codice fiscale<br>fornitore | ↑ Tipologia<br>fornitore | Contributo<br>richiesto (€) | Modifica | Elimina |
|----------------------------------------------------------------------------------------------------|-----------------------------|--------------------------|-----------------------------|----------|---------|
| Azioni di sviluppo di marketing e sviluppo del brand                                                                                                    | 1111111111111               | Impresa<br>creativa      | 2.500,00                    |          | Î       |
| Design e design industriale                                                                                                    | 2222222222222               | Università               | 2.500,00                    |          | Î       |
| Incremento del valore identitario del company profile                                                                                                    | 3333333333333               | Enti di ricerca          | 2.500,00                    |          | Î       |
| Innovazioni tecnologiche nelle aree della conservazione, fruizione e<br>commercializzazione di prodotti di particolare valore artigianale,<br>artistico e creativo | 44444444444                 | Università               | 2.500,00                    | /        | Î       |
| Totale del contributo richiesto                                                                                                    |                             |                          | 10.000,00                   |          |         |
|                                                                                                    | Ite                         | ms per page: 5           | ▼ 1 - 4 of 4                | < <      | > >     |

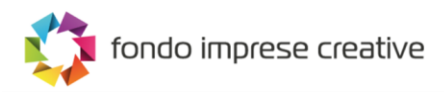

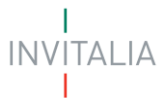

Qualora l'utente dovesse richiedere servizi specialistici per un valore superiore e 10.000 €, il Sistema impedirà il salvataggio mostrando il seguente messaggio di errore:

| <ul> <li>Fornitore di prove</li> </ul> |                                             |
|----------------------------------------|---------------------------------------------|
|                                        |                                             |
| Tinologia Fornitore                    | 18 / 10                                     |
| Enti di ricerca                        | -                                           |
| / 25                                   |                                             |
| €                                      |                                             |
| >                                      | Tipologia Fornitore<br>Enti di ricerca<br>€ |

# Contatti

La form "Contatti" si compone dei seguenti campi:

- E-mail
- PEC Impresa
- Recapito telefonico
- Sito

| Contatti              |              |
|-----------------------|--------------|
| E-mail                | PEC Impresa  |
| mario.rossi@gmail.com | mario@pec.it |
| Recapito telefonico   |              |
| 3455555555            | Sito web     |
|                       |              |
|                       | SALVA        |

Inserite tutte le informazioni richieste, è necessario cliccare su "Salva" per memorizzare i dati inseriti.

Qualora siano presenti errori o campi obbligatori non compilati il sistema genera messaggi di alert in corrispondenza dei campi interessati e l'operazione di salvataggio risulta disabilitata.

Si ricorda che è sempre necessario effettuare l'operazione di salvataggio prima di procedere alla compilazione della scheda successiva, al fine di non perdere i dati inseriti.

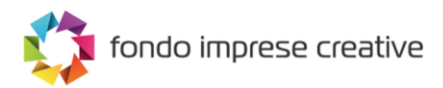

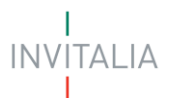

# Compilazione domanda – Società Costituita Estera

#### Soggetto proponente

La sezione "Anagrafica Proponente" si compone di due sottosezioni:

- 1. Dati identificativi
- 2. Sede legale

#### Soggetto Proponente – Dati identificativi

La form Dati identificativi della sezione "Anagrafica Proponente" si compone dei seguenti campi:

- **Denominazione** (ragione sociale)
- Codice fiscale
- Partita iva
- Forma giuridica: precompilata in automatico con 'Società estera'
- **Dimensione impresa**: dal menu a tendina l'utente sceglie la Dimensione dell'impresa tra quelle presenti (Micro/Piccola/Media)
- Data rilascio p.iva
- Data costituzione
- **Codice Ateco:** l'utente inserisce il codice ATECO e lo selezionerà tra quelli mostrati dalla piattaforma. Se si inserisce prima la descrizione Ateco dell'attività, il codice ATECO si compila automaticamente
- **Descrizione ATECO:** l'utente inserisce descrizione ATECO dell'attività economica e lo selezionerà tra quelli mostrati dalla piattaforma. Se viene selezionato prima il Codice Ateco, la descrizione si compila automaticamente
- Regime de minimis (SI/NO)
- Start up innovativa (SI/NO)

| Dati identificativi     |   |                         |  |
|-------------------------|---|-------------------------|--|
|                         |   | Forma giuridica         |  |
| Denominazione           |   | Società estera          |  |
| il campo è obbligatorio |   |                         |  |
| Dimensione impresa      | - | Codice fiscale          |  |
| il campo è obbligatorio |   | il campo è obbligatorio |  |
| Partita iva             |   | Data rilascio p.iva     |  |
| il campo è obbligatorio |   | il campo è obbligatorio |  |
| Data costituzione       | Ē | Codice ateco            |  |
| il campo è obbligatorio |   | Il campo è obbligatorio |  |
| Descrizione ateco       |   |                         |  |
| Il campo è obbligatorio |   |                         |  |
| Regime de minimis       | - | Start up innovativa     |  |
| Il campo è obbligatorio |   | l campo à obblicatorio  |  |

#### Soggetto Proponente – Sede legale

La form Sede legale della sezione "Anagrafica proponente" si compone dei seguenti campi:

- Nazione sede legale
- Indirizzo estero della sede legale

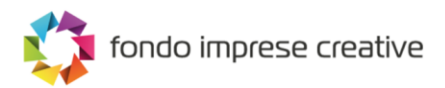

| 2 | Sede Legale                        |  | ▲ |
|---|------------------------------------|--|---|
|   | Nazione sede legale                |  | - |
|   | il campo è obbligatorio            |  |   |
|   | Indirizzo estero della sede legale |  |   |
|   | il campo è obbligatorio            |  |   |
|   |                                    |  |   |
|   |                                    |  |   |
|   |                                    |  |   |

Inserite tutte le informazioni richieste, è necessario cliccare su "Salva" per memorizzare i dati inseriti.

Qualora siano presenti errori o campi obbligatori non compilati il sistema genera messaggi di alert in corrispondenza dei campi interessati e l'operazione di salvataggio risulta disabilitata.

Si ricorda che è sempre necessario effettuare l'operazione di salvataggio prima di procedere alla compilazione della scheda successiva, al fine di non perdere i dati inseriti.

#### **Rappresentante legale**

La sezione "Rappresentante legale" si compone di due sottosezioni:

- 1. Dati Anagrafici
- 2. Residenza

#### Rappresentante Legale – Dati anagrafici

La form Dati Anagrafici del "Rappresentante Legale" si compone dei seguenti campi:

- Nome
- Cognome
- Codice Fiscale
- Data di nascita
- Sesso
- Luogo di nascita
- Nazione di cittadinanza

#### Anagrafica Rappresentante Legale

| Dati anagrafici         |   | <b>A</b>         |
|-------------------------|---|------------------|
| Nome                    |   | Cognome          |
| Sesso                   | • | Luogo di nascita |
| Data nascita            | Ē | Codice fiscale   |
| Nazione di cittadinanza | • |                  |
|                         |   |                  |

#### Rappresentante Legale - Residenza

La form Residenza del "Rappresentante Legale" si compone dei seguenti campi:

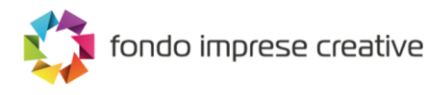

#### • È residente in Italia? (SI\NO)

Se a tale domanda si risponde con SI, saranno visibili i seguenti campi:

- Regione
- Provincia
- Comune
- Indirizzo
- CAP
- Civico

| 2 | Residenza                   | <u>۸</u>    |
|---|-----------------------------|-------------|
|   | E residente in Ralia?<br>Si | •           |
|   | Derions                     | Devincia    |
|   | regiuire                    | Provincia - |
|   | Comune •                    | Indirizzo   |
|   | САР                         | Civico      |
|   | 0/5                         |             |

Altrimenti nel caso in cui venga selezionato NO, dovrà essere valorizzato obbligatoriamente il seguente campo:

#### • Indirizzo di residenza estera

| -   | 2 Residenza                  | <b>A</b> |
|-----|------------------------------|----------|
| L . | E'residente in Italia?       |          |
|     | No                           | -        |
|     |                              |          |
|     | Indrizzo di residenza estera |          |
|     | Il campo è obbligationo      |          |

Inoltre, è riportato il check obbligatorio: *Il rappresentante legale è in possesso di un kit di firma digitale in corso di validità*?

Inserite tutte le informazioni richieste, è necessario cliccare su "Salva" per memorizzare i dati inseriti.

Qualora siano presenti errori o campi obbligatori non compilati il sistema genera messaggi di alert in corrispondenza dei campi interessati e l'operazione di salvataggio risulta disabilitata.

Si ricorda che è sempre necessario effettuare l'operazione di salvataggio prima di procedere alla compilazione della scheda successiva, al fine di non perdere i dati inseriti.

#### Localizzazione progetto

La sezione "Localizzazione progetto", visibile ed obbligatoria per entrambe le tipologie di proponente, si compone dei seguenti campi.

1. Localizzazione della sede del progetto già individuata (menu a tendina Sì/No)

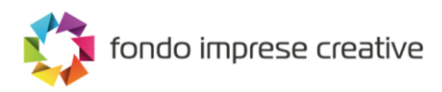

Se alla domanda precedente si risponde con SI, dovranno essere valorizzati i seguenti campi obbligatori:

- Regione
- Provincia
- Comune
- Indirizzo
- CAP
- Civico

| Localizzazione Progetto<br>Localizzazione della sede del progetto giù individuata?<br>Si |     | *         |
|------------------------------------------------------------------------------------------|-----|-----------|
| Regione                                                                                  | •   | Provincia |
| Comune                                                                                   | •   | Indirizzo |
| CAP                                                                                      | 0/5 | Civico    |
|                                                                                          | SAL | JA        |

altrimenti se alla domanda Localizzazione della sede del progetto già individuata=NO, verrà richiesto di popolare i seguenti campi obbligatori:

- Regione
- Provincia
- Comune

| Localizzazione Progetto<br>Localizzazione della sede del progetto giù individuata?<br>No |    |             |
|------------------------------------------------------------------------------------------|----|-------------|
| Regione                                                                                  | •  | Provincia - |
| Comune                                                                                   | *  | -           |
|                                                                                          | SA | SALVA       |

Inserite tutte le informazioni richieste, è necessario cliccare su "Salva" per memorizzare i dati inseriti.

Qualora siano presenti errori o campi obbligatori non compilati il sistema genera messaggi di alert in corrispondenza dei campi interessati e l'operazione di salvataggio risulta disabilitata.

Si ricorda che è sempre necessario effettuare l'operazione di salvataggio prima di procedere alla compilazione della scheda successiva, al fine di non perdere i dati inseriti.

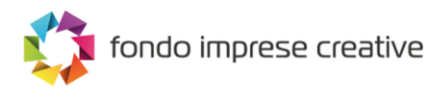

# Servizi specialistici

La sezione "Servizi specialistici", visibile ed obbligatoria per entrambe le tipologie di proponente, al primo accesso (o qualora non sia stato inserito nessun servizio specialistico) presenta il solo pulsante "Aggiungi servizio specialistico":

| ↑ Servizi specialistici |                                 |  |
|-------------------------|---------------------------------|--|
| Servizi specialistici   |                                 |  |
|                         | Nessun servizio inserito        |  |
|                         | AGGIUNGI SERVIZIO SPECIALISTICO |  |
|                         |                                 |  |
|                         |                                 |  |

Cliccando sul pulsante "Aggiungi servizio specialistico", l'utente atterra nella sezione composta dai seguenti campi obbligatori:

- Ambito strategico di intervento. Menù a tendina con le seguenti voci a selezione singola tra:
  - o Azioni di sviluppo di marketing e sviluppo del brand
  - Design e design industriale
  - o Incremento del valore identitario del company profile
  - Innovazioni tecnologiche nelle aree della conservazione, fruizione e commercializzazione di prodotti di particolare valore artigianale, artistico e creativo
- Ragione sociale fornitore
- Codice fiscale fornitore
- **Tipologia fornitore.** Menù a tendina con le seguenti voci a selezione singola tra:
  - o Impresa Creativa
  - o Università
  - o Enti di ricerca
- Codice Ateco fornitore. Campo visibile solo se viene selezionato "Impresa Creativa" in "Tipologia fornitore"
- Descrizione Ateco. Campo visibile solo se viene selezionato "Impresa Creativa" in "Tipologia fornitore"

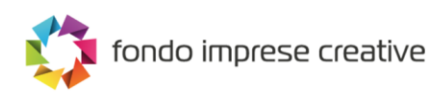

| ↑ Servizi specialistici         |                                           |
|---------------------------------|-------------------------------------------|
| Servizi specialistici           |                                           |
| Ambito strategico di intervento | Ragione sociale fornitore                 |
| Codice fiscale fornitore        | Tipologia Fornitore<br>Impresa creativa - |
|                                 | / 25                                      |
| Codice ateco fornitore          |                                           |
| Descrizione ateco               |                                           |
| Contributo richiesto            | £                                         |
|                                 |                                           |
|                                 |                                           |

• **Contributo richiesto.** Tale campo prevede un controllo attraverso il quale l'utente non può inserire un valore superiore a 10.000 €

| Contributo richiesto                               |   |
|----------------------------------------------------|---|
| 10001                                              | € |
| il valore del campo può essere massimo di 10.000 € | _ |

Man mano che l'utente inserisce i vari Servizi specialistici, essi saranno visibili nella tabella di riepilogo presente nella sezione.

| Ambito strategico di intervento                                                                                                    | Codice fiscale<br>fornitore | ↑ Tipologia<br>fornitore | Contributo<br>richiesto (€) | Modifica | Elimina |  |
|----------------------------------------------------------------------------------------------------|-----------------------------|--------------------------|-----------------------------|----------|---------|--|
| Azioni di sviluppo di marketing e sviluppo del brand                                                                                                    | 1111111111111               | Impresa<br>creativa      | 2.500,00                    |          | Î       |  |
| Design e design industriale                                                                                                    | 2222222222222               | Università               | 2.500,00                    |          | Î       |  |
| Incremento del valore identitario del company profile                                                                                                    | 3333333333333               | Enti di ricerca          | 2.500,00                    |          | Î       |  |
| Innovazioni tecnologiche nelle aree della conservazione, fruizione e<br>commercializzazione di prodotti di particolare valore artigianale,<br>artistico e creativo | 44444444444                 | Università               | 2.500,00                    | /        | Î       |  |
| Totale del contributo richiesto                                                                                                    |                             |                          | 10.000,00                   |          |         |  |
| Items per page: 5 ▼ 1 - 4 of 4 🛛 🗸 🔪 🍾                                                                                                    |                             |                          |                             |          |         |  |

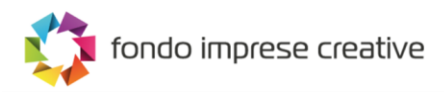

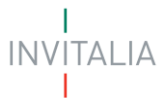

Qualora l'utente dovesse richiedere servizi specialistici per un valore superiore e 10.000 €, il Sistema impedirà il salvataggio mostrando il seguente messaggio di errore:

| <ul> <li>Fornitore di prove</li> <li>Tipologia Fornitore</li> <li>Enti di ricerca ▼</li> </ul> |
|------------------------------------------------------------------------------------------------|
| 18 / 100<br>Tipologia Fornitore<br>Enti di ricerca ✓                                           |
| 12/25 € Enti di ricerca •                                                                      |
| 12/25<br>€                                                                                     |
| £                                                                                              |
| 0                                                                                              |
|                                                                                                |

# Contatti

La form "Contatti" si compone dei seguenti campi:

- E-mail
- PEC Impresa
- Recapito telefonico
- Sito

| Contatti              |              |
|-----------------------|--------------|
| E-mail                | PEC Impresa  |
| mario.rossi@gmail.com | mario@pec.it |
| Recapito telefonico   |              |
| 3455555555            | Sito web     |
|                       |              |
|                       | SALVA        |
|                       | JALWA        |
|                       |              |

Inserite tutte le informazioni richieste, è necessario cliccare su "Salva" per memorizzare i dati inseriti.

Qualora siano presenti errori o campi obbligatori non compilati il sistema genera messaggi di alert in corrispondenza dei campi interessati e l'operazione di salvataggio risulta disabilitata.

Si ricorda che è sempre necessario effettuare l'operazione di salvataggio prima di procedere alla compilazione della scheda successiva, al fine di non perdere i dati inseriti.

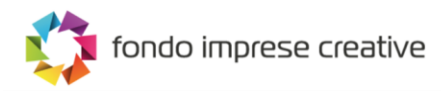

# Generazione della domanda e Allegati

Quando si clicca sulla sezione "Allegati", la piattaforma verifica che tutte le sezioni siano state debitamente compilate. In caso contrario, per ogni sezione apparirà un messaggio specifico di errore. Il nome della sezione con l'errore è cliccabile. L'utente potrà seguire il link e correggere l'errore indicato.

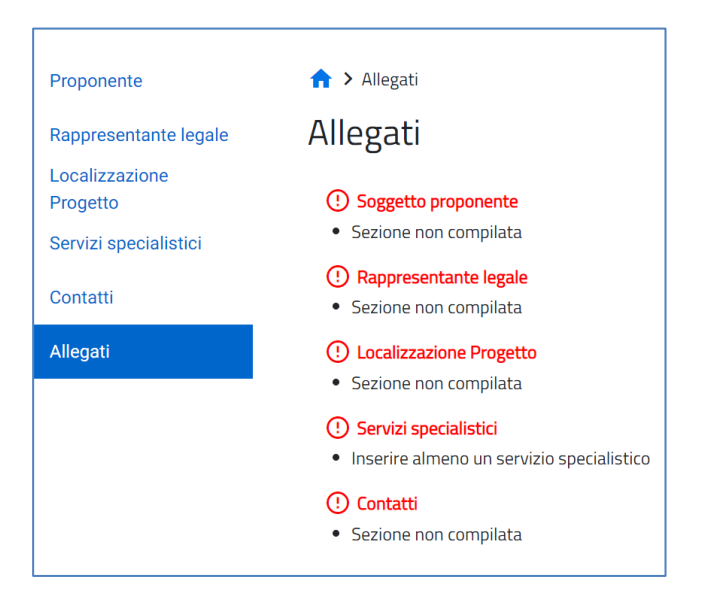

Se non ci sono errori di compilazione, appare a video il messaggio di istruzioni per completare la domanda:

- 1. Generazione della domanda in pdf
- 2. Salvataggio in locale della domanda generata in pdf
- 3. Firma digitale della domanda generata in pdf
- 4. Caricamento della domanda generata e firmata nel sistema
- 5. Caricamento di tutti gli allegati obbligatori nel sistema
- 6. Chiusura della compilazione della domanda

Cliccando sul pulsante "Genera domanda" l'utente scaricherà in locale il .pdf generato dalla piattaforma con tutti i dati inseriti nelle sezioni precedenti. La domanda così generata dovrà essere firmata digitalmente dal Rappresentante legale dell'Impresa proponente. La firma digitale deve essere in corso di validità.

| ↑ > Allegati                                                                                                    |
|----------------------------------------------------------------------------------------------------|
| Allegati                                                                                                    |
| Hai compilato correttamente tutti i form della domanda.                                                                                                    |
| I prossimi passi per la chiusura della compilazione della domanda sono:                                                                                                    |
| 1. Generazione della domanda in pdf<br>2. Salvataggio in locale della domanda generata in pdf<br>3. Firma digitale della domanda generata in pdf<br>4. Caricamento della domanda generata e firmata nel sistema<br>5. Caricamento di tutti gli allegati obbligatori nel sistema<br>6. Chiusura della compilazione della domanda |
| Attenzione: L'invio della domanda dovrà essere effettuato successivamente dalla piattaforma dedicata.                                                                                                    |
|                                                                                                    |
| Attenzione: l'utilizzo di caratteri speciali (es. '&> \) all'interno della domanda potrebbe portare a problemi di conversione e generare nel Format PDF alcuni<br caratteri indesiderati.                                                                                                    |
| GENERA DOMANDA                                                                                                    |

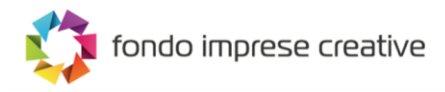

ALIA

Una volta generata la domanda, i dati delle sezioni precedenti sono visualizzabili ma non modificabili.

Nell'eventualità in cui, una volta generata la domanda, si rendesse necessaria qualche modifica, l'utente dovrà premere il pulsante "Modifica dati domanda", aggiornare e salvare le sezioni di interesse, generare nuovamente la domanda e avere cura di firmare digitalmente e caricare in piattaforma la domanda così aggiornata.

| ↑ > Allegati                                                                                                    |                          |                      |                      |
|----------------------------------------------------------------------------------------------------|--------------------------|----------------------|----------------------|
| Allegati                                                                                                    |                          |                      |                      |
| La dimensione massima consentita dei documenti allegabili è di 20 MB.<br>Il tempo di caricamento potrebbe risultare alto a causa del numero elevato di richieste concorrenti. |                          |                      |                      |
| Selezionare la tipologia del documento                                                                                                    | <b>•</b>                 |                      |                      |
| Elenco tipologie allegati obbligatori da caricare                                                                                                    |                          |                      |                      |
| Descrizione file                                                                                                    | Firma digitale richiesta | Caricamento multiplo | Estensione file      |
| Format di domanda                                                                                                    | Sī                       | No                   | pdf o p7m            |
| Business plan                                                                                                    | Si                       | No                   | pdf o p7m            |
| DSAN requisiti                                                                                                    | No                       | No                   | pdf o p7m            |
| DSAN acquisto servizi voucher                                                                                                    | No                       | Sì                   | pdf o p7m            |
| DSAN dimensione                                                                                                    | No                       | No                   | pdf o p7m            |
| DSAN altri contributi de minimis                                                                                                    | No                       | No                   | pdf o p7m            |
| DSAN conformità originali                                                                                                    | No                       | No                   | pdf o p7m            |
| DSAN antiriciclaggio                                                                                                    | No                       | No                   | pdf o p7m            |
| Atto costitutivo e statuto (in caso di imprese individuali acquisire certificato attribuzione partita iva)                                                                    | No                       | Sì                   | pdf                  |
| RIGENERA DOMANDA MODIFICA DATI DOMANDA                                                                                                    | <b>(</b>                 |                      | TERMINA COMPILAZIONE |

<u>Attenzione!</u> In caso di modifica dei dati nella domanda sarà necessario ricaricare tutti gli allegati, anche quelli eventualmente caricati in precedenza.

| lenco tipologie allegati obb           | oligatori da caricare                                                                  |                          |                      |                 |
|----------------------------------------|----------------------------------------------------------------------------------------|--------------------------|----------------------|-----------------|
| Descrizione file                       |                                                                                        | Firma digitale richiesta | Caricamento multiplo | Estensione file |
| Format di domanda                      |                                                                                        | Sì                       | No                   | pdf o p7m       |
| Business plan                          |                                                                                        | Si                       | No                   | pdf o p7m       |
| DSAN requisiti                         | Attonziono                                                                             | No                       | No                   | pdf o p7m       |
| DSAN acquisto servizi voucher          | ALLENZIONE<br>La riapertura della domanda comporterà la perdita di tutti gli allegati. | No                       | Si                   | pdf o p7m       |
| DSAN dimensione                        | Continuare?                                                                            | No                       | No                   | pdf o p7m       |
| DSAN altri contributi de minimis       | Annulla Ok                                                                             | No                       | No                   | pdf o p7m       |
| DSAN conformità originali              |                                                                                        | No                       | No                   | pdf o p7m       |
| DSAN antiriciclaggio                   |                                                                                        | No                       | No                   | pdf o p7m       |
| Atto costitutivo e statuto (in caso di | i imprese individuali acquisire certificato attribuzione partita iva)                  | No                       | Sì                   | pdf             |
| RIGENERA DOMANDA                       | MODIFICA DATI DOMANDA                                                                  |                          |                      |                 |

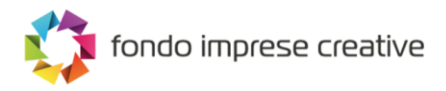

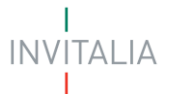

Nella tabella a fondo pagina sono presenti le seguenti indicazioni per ogni documento obbligatorio da allegare:

- Firma digitale richiesta sul documento;
- Possibilità o meno di inserire più allegati per la stessa tipologia;
- Estensioni permesse del file.

| lenco tipologie allegati obbligatori da caricare                                                           |                          |                      |                 |
|----------------------------------------------------------------------------------------------------|--------------------------|----------------------|-----------------|
| Descrizione file                                                                                           | Firma digitale richiesta | Caricamento multiplo | Estensione file |
| Format di domanda                                                                                          | Sì                       | No                   | pdf o p7m       |
| Business plan                                                                                              | Sì                       | No                   | pdf o p7m       |
| DSAN requisiti                                                                                             | No                       | No                   | pdf o p7m       |
| DSAN acquisto servizi voucher                                                                              | No                       | Sì                   | pdf o p7m       |
| DSAN dimensione                                                                                            | No                       | No                   | pdf o p7m       |
| DSAN altri contributi de minimis                                                                           | No                       | No                   | pdf o p7m       |
| DSAN conformità originali                                                                                  | No                       | No                   | pdf o p7m       |
| DSAN antiriciclaggio                                                                                       | No                       | No                   | pdf o p7m       |
| Atto costitutivo e statuto (in caso di imprese individuali acquisire certificato attribuzione partita iva) | No                       | Sì                   | pdf             |
| RIGENERA DOMANDA MODIFICA DATI DOMANDA                                                                     |                          | TE                   |                 |

Per il caricamento di un file eseguire i seguenti passaggi:

1. Selezionare la tipologia di allegato.

| ↑ Allegati                                                                                                    |                          |                      |                      |
|----------------------------------------------------------------------------------------------------|--------------------------|----------------------|----------------------|
| Allegati                                                                                                    |                          |                      |                      |
|                                                                                                    |                          |                      |                      |
| La dimensione massima consentita dei documenti allegabili è di 20 MB.<br>Il tempo di caricamento potrebbe risultare alto a causa del numero elevato di richieste concorrenti. |                          |                      |                      |
| Selezionare la tipologia del documento                                                                                                    |                          |                      |                      |
| Elenco tipologie allegati obbligatori da caricare                                                                                                    |                          |                      |                      |
| Descrizione file                                                                                                    | Firma digitale richiesta | Caricamento multiplo | Estensione file      |
| Format di domanda                                                                                                    | Si                       | No                   | pdf o p7m            |
| Business plan                                                                                                    | Sì                       | No                   | pdf o p7m            |
| DSAN requisiti                                                                                                    | No                       | No                   | pdf o p7m            |
| DSAN acquisto servizi voucher                                                                                                    | No                       | Sì                   | pdf o p7m            |
| DSAN dimensione                                                                                                    | No                       | No                   | pdf o p7m            |
| DSAN altri contributi de minimis                                                                                                    | No                       | No                   | pdf o p7m            |
| DSAN conformità originali                                                                                                    | No                       | No                   | pdf o p7m            |
| DSAN antiriciclaggio                                                                                                    | No                       | No                   | pdf o p7m            |
| Atto costitutivo e statuto (in caso di imprese individuali acquisire certificato attribuzione partita iva)                                                                    | No                       | Si                   | pdf                  |
| RIGENERA DOMANDA MODIFICA DATI DOMAND                                                                                                    | A                        |                      | TERMINA COMPILAZIONE |

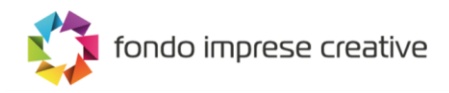

2. Cliccare su Carica allegati.

| Allegati |                                                                                                    |                                                                            |                                         |
|----------|----------------------------------------------------------------------------------------------------|----------------------------------------------------------------------------|-----------------------------------------|
|          | La dimensione massima consentita dei documenti a<br>Il tempo di caricamento potrebbe risultare alto a ca | allegabili è di 20 MB.<br>usa del numero elevato di richieste concorrenti. |                                         |
|          | Selezionare la tipologia del documento<br>Format di domanda                                              | •                                                                          | CARICA ALLEGATI                         |
|          | Allegato obbligatorio<br>Sì                                                                              | Firma digitale richiesta<br>Si                                             | Estensioni permesse<br><b>pdf o p7m</b> |
|          | Caricamento multiplo<br>No                                                                               | Descrizione<br>Format di domanda                                           |                                         |

3. Cliccare su *Carica file* e poi scegliere il file presente nel proprio dispositivo.

| Inserisci Allegati                   |                           |                                       |                          |
|--------------------------------------|---------------------------|---------------------------------------|--------------------------|
| Descrizione: Format di domanda       | Allegato obbligatorio: Sì | Estensioni permesse: <b>pdf o p7m</b> | Caricamento multiplo: No |
| Firma digitale richiesta : <b>Si</b> |                           |                                       |                          |
|                                      |                           |                                       |                          |
|                                      |                           | 6                                     |                          |
|                                      | Trascina                  | il file da caricare                   |                          |
|                                      | _                         | oppure                                |                          |
|                                      | c                         |                                       |                          |
| i<br>1<br>                           |                           |                                       |                          |
|                                      |                           |                                       |                          |
|                                      |                           |                                       |                          |
|                                      |                           |                                       |                          |
|                                      |                           |                                       |                          |
|                                      |                           |                                       |                          |
|                                      |                           |                                       |                          |
|                                      |                           |                                       |                          |
|                                      |                           |                                       |                          |
|                                      |                           |                                       |                          |
|                                      | CHIUD                     | I INVIA                               |                          |

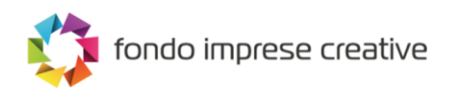

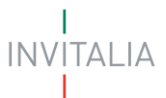

4. Cliccare su Invia.

| Inserisci Allegati                   |                           |                                |                          |
|--------------------------------------|---------------------------|--------------------------------|--------------------------|
| Descrizione: Format di domanda       | Allegato obbligatorio: Sì | Estensioni permesse: pdf o p7m | Caricamento multiplo: No |
| Firma digitale richiesta : <b>Si</b> |                           |                                |                          |
|                                      |                           |                                |                          |
|                                      |                           |                                |                          |
|                                      | Irascina                  | a il file da caricare          |                          |
|                                      | _                         | oppure                         |                          |
|                                      |                           | CARICA FILE                    |                          |
|                                      |                           |                                |                          |
| Nome                                 |                           |                                | Stato                    |
| Test1.p7m                            |                           |                                | <b>i</b>                 |
|                                      |                           |                                |                          |
|                                      |                           |                                |                          |
|                                      |                           |                                |                          |
|                                      |                           |                                |                          |
|                                      |                           |                                |                          |
|                                      |                           |                                |                          |
|                                      |                           |                                |                          |
|                                      |                           |                                |                          |
|                                      | CHIU                      |                                |                          |

Attenzione: non è possibile inserire due file con lo stesso nome, anche se la tipologia di allegato è differente.

| escrizione: DSAN | Allegato obbligatorio: Sì | Estensioni permesse: pdf o | Caricamento multiplo: No |
|------------------|---------------------------|----------------------------|--------------------------|
| quisiti          |                           | p7m                        |                          |
|                  |                           |                            |                          |
|                  |                           |                            |                          |
|                  | Trascina il fi            | le da caricare             |                          |
|                  | ор                        | oure                       |                          |
|                  | CARIO                     | CA FILE                    |                          |
| Nome             |                           | Stato                      |                          |
| File di test.pdf |                           | A II file è già esistente  | <b>I</b>                 |
|                  |                           |                            |                          |
|                  |                           |                            |                          |
|                  |                           |                            |                          |
|                  |                           |                            |                          |
|                  |                           |                            |                          |
|                  |                           |                            |                          |

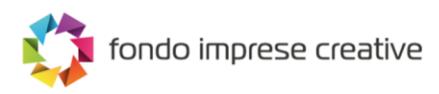

#### <u>Il nome degli allegati può contenere solo caratteri alfanumerici, parentesi tonde, punti, trattini e underscore.</u> Non sono consentiti caratteri speciali e accentati.

Ogni allegato caricato compare nella parte alta della pagina, ed è possibile eliminarlo e caricarlo nuovamente. Quando un allegato, per il quale non è consentito il caricamento multiplo, viene caricato a sistema, lo stesso scompare dalla tabella in fondo alla pagina.

Una volta caricati tutti i documenti obbligatori, si abilita il pulsante "Termina Compilazione".

| Elenco allegati caricati                                                                                                    |                                                      |           |          |
|----------------------------------------------------------------------------------------------------|------------------------------------------------------|-----------|----------|
| Tipologia file                                                                                                    | Nome file                                            | Elimina   | Download |
| Business plan                                                                                                    | Domanda-di-partecipazione_PNRA_1 - Copia (2).p7m     | ×         | <u> </u> |
| DSAN requisiti                                                                                                    | Domanda-di-partecipazione_PNRA_1 - Copia.p7m         | ×         | <u> </u> |
| DSAN acquisto servizi voucher                                                                                                    | Domanda-di-partecipazione_PNRA_1.p7m                 | ×         | <u> </u> |
| DSAN dimensione                                                                                                    | Domanda-di-partecipazione_PNRA_2 - Copia - Copia.p7m | ×         | <u> </u> |
| DSAN altri contributi de minimis                                                                                                    | Domanda-di-partecipazione_PNRA_2 - Copia (2).p7m     | ×         | <u> </u> |
| DSAN conformità originali                                                                                                    | Domanda-di-partecipazione_PNRA_2 - Copia.p7m         | ×         | <u>+</u> |
| DSAN antiriciclaggio                                                                                                    | Domanda-di-partecipazione_PNRA_2.p7m                 | ×         | <u>+</u> |
| Atto costitutivo e statuto (in caso di imprese individuali acquisire certificato attribuzione partita iva)                                                                    | Ricevuta_Istanza_IR.pdf                              | ×         | <u> </u> |
| Format di domanda                                                                                                    | Domanda-di-partecipazione_PNRA_1 - Copia - Copia.p7m | ×         | <u> </u> |
| La dimensione massima consentita dei documenti allegabili è di 20 MB.<br>Il tempo di caricamento potrebbe risultare alto a causa del numero elevato di richieste concorrenti. |                                                      |           |          |
| Selezionare la tipologia del documento                                                                                                    | ✓ CARICA ALLEG                                       |           |          |
| RIGENERA DOMANDA MODIFICA DATI DOMA                                                                                                    |                                                      | Mina Comp | ILAZIONE |

Cliccando su **Termina compilazione** il sistema informerà l'utente che, a seguito dell'invio della domanda non sarà più possibile apportare modifiche alla domanda.

| nco allegati caricati                                       |                                                                                                    |                                           |         |          |
|-------------------------------------------------------------|----------------------------------------------------------------------------------------------------|-------------------------------------------|---------|----------|
| Tipologia file                                              | Nome file                                                                                                    |                                           | Elimina | Download |
| Business plan                                               | Domanda-di-                                                                                                    | -partecipazione_PNRA_1 - Copia (2).p7m    | ×       | 1        |
| DSAN requisiti                                              | Domanda-di-                                                                                                    | -partecipazione_PNRA_1 - Copia.p7m        | ×       | <u>+</u> |
| DSAN acquisto servizi voucher                               | Domanda-di-                                                                                                    | -partecipazione_PNRA_1.p7m                | ×       | <u>+</u> |
| DSAN dimensione                                             | Domanda di                                                                                                    | eastecipazione_PNRA_2 - Copia - Copia.p7m | ×       | Ŧ        |
| DSAN altri contributi de minimis                            | Attenzione                                                                                                    | tecipazione_PNRA_2 - Copia (2).p7m        | ×       | <u>+</u> |
| DSAN conformità originali                                   | A seguito dell'invio della domanda non sarà più possibile apportare alcuna modifica.                                   | tecipazione_PNRA_2 - Copia.p7m            | ×       | 1        |
| DSAN antiriciclaggio                                        | Continuare?                                                                                                    | tecipazione_PNRA_2.p7m                    | ×       | <u>+</u> |
| Atto costitutivo e statuto (in caso i                       |                                                                                                    | LIR.pdf                                   | ×       | <u>+</u> |
| Format di domanda                                           | ANNOLA                                                                                                    | tecipazione_PNRA_1 - Copia - Copia.p7m    | ×       | 1        |
| La dimensione massima cons<br>Il tempo di caricamento potre | entita dei documenti allegabili è di 20 MB.<br>bbe risultare alto a causa del numero elevato di richieste concorrenti. |                                           |         |          |

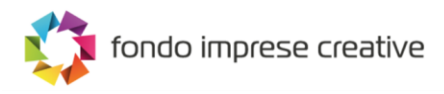

Premendo OK si completa la compilazione:

1. A video compare la schermata con gli allegati inseriti, il codice di predisposizione domanda e la data di chiusura della compilazione.

| ★ > Allegati                                                                                                    |                                                      |         |          |
|----------------------------------------------------------------------------------------------------|------------------------------------------------------|---------|----------|
| Allegati                                                                                                    |                                                      |         |          |
| Elenco allegati caricati                                                                                                    |                                                      |         |          |
| Tipologia file                                                                                                    | Nome file                                            | Elimina | Download |
| Business plan                                                                                                    | Domanda-di-partecipazione_PNRA_1 - Copia (2),p7m     |         | <u>+</u> |
| DSAN requisiti                                                                                                    | Domanda-di-partecipazione_PNIRA_1 - Copia.p7m        |         | <u>+</u> |
| DSAN acquisto servizi voucher                                                                                                    | Domanda-di-partecipazione_PNRA_1.p7m                 |         | <u>+</u> |
| DSAN dimensione                                                                                                    | Domanda-di-partecipazione_PNRA_2 - Copia - Copia.p7m |         | <u>+</u> |
| DSAN altri contributi de minimis                                                                                                    | Domanda-di-partecipazione_PNIRA_2 - Copia (2) p7m    |         | <u>+</u> |
| DSAN conformità originali                                                                                                    | Domanda-di-partecipazione_PNRA_2 - Copia.p7m         |         | <u>+</u> |
| DSAN antiriciclaggio                                                                                                    | Domanda-di-partecipazione_PNRA_2.p7m                 |         | <u>+</u> |
| Atto costitutivo e statuto (in caso di imprese individuali acquisire certificato attribuzione partita iva)                                                                                                    | Ricevuta_Istanza_IR.pdf                              |         | <u>+</u> |
| Format di domanda                                                                                                    | Domanda-di-partecipazione_PNRA_1 - Copia - Copia.p7m |         | <u>+</u> |
| La compliazione della domanda è terminata in data <b>01/09/2022 11:37:13</b><br>Il codice di predisposizione domanda è VFC_1966680EC_0000124<br>Per effettuare l'invio collegati al sito dedicato all'invio della domanda inserendo il codice di predisposizione domanda.                                          |                                                      |         |          |
| ATTENZIONE La presentazione formale della domanda si concluderà con la fase di invio.<br>Conserva il "codice di predisposizione della domanda" che dovrà essere digitato per inviare la domanda.<br>L'invio della domanda sarà possibile a partire dal 22 settembre alle ore 10.00 collegandosi all'indirizzo link |                                                      |         |          |
|                                                                                                    | MODIFICA DATI DOMANDA                                |         |          |

# <u>Attenzione</u>! La chiusura della compilazione non determina il formale invio della domanda.

Conserva il "codice di predisposizione della domanda" che dovrà essere digitato per inviare la domanda.

L'invio della domanda di accesso alle agevolazioni può essere effettuato tramite la procedura informatica, accessibile nell'apposita sezione "Fondo Imprese creative" del sito web del Soggetto gestore. (https://www.invitalia.it/cosa-facciamo/creiamo-nuove-aziende/fondo-imprese-creative), dalle ore 10.00 alle ore 17.00 di tutti i giorni lavorativi, dal lunedì al venerdì, a partire dal giorno **22/09/2022**.

#### Modifica di una domanda compilata

Dopo aver cliccato su *"Termina Compilazione"*, lo stato della domanda passerà da **IN COMPILAZIONE** in **COMPILATA DA INVIARE** e tutta la domanda sarà in sola visualizzazione, compresi gli allegati.

Sarà sempre possibile modificare una domanda per la quale è stata chiusa la compilazione.

Per farlo, sarà necessario accedere al dettaglio della domanda raggiungibile dall'Home Page.

| responsabile | e del Procedimento è il Dott. Roberto Pasetti                                           |                                   |                   |                         |                                      |               |            |           |
|--------------|-----------------------------------------------------------------------------------------|-----------------------------------|-------------------|-------------------------|--------------------------------------|---------------|------------|-----------|
| Codice       | Denominazione                                                                           | Tipologia<br>società              | Data<br>creazione | Stato                   | Codice di predisposizione<br>domanda | Data<br>invio | Protocollo | Dettaglio |
| 196B68CE     | AGENZIA NAZIONALE PER L'ATTRAZIONE DEGLI<br>INVESTIMENTI E LO SVILUPPO D'IMPRESA S.P.A. | Società<br>costituita<br>italiana | 01/09/2022        | Compilata da<br>inviare | VFC_196B68CE_0000124                 |               |            | <b>/</b>  |

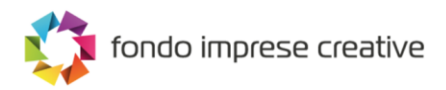

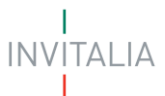

### Dettaglio domanda

| Codice domanda                       | 196B68CE                                                                                | <b>Q</b> DETTAGLIO DOMANDA |
|--------------------------------------|-----------------------------------------------------------------------------------------|----------------------------|
| Data Creazione                       | 01/09/2022 09:56:26                                                                     | •                          |
| Denominazione                        | AGENZIA NAZIONALE PER L'ATTRAZIONE DEGLI INVESTIMENTI E LO SVILUPPO D'IMPRESA<br>S.P.A. |                            |
| Tipologia società                    | Società costituita italiana                                                             | •                          |
| Codice di predisposizione<br>domanda | VFC_196B68CE_0000124                                                                    |                            |
| Data termine compilazione            | 01/09/2022 11:37:13                                                                     |                            |
| Protocollo                           | n/d                                                                                     |                            |
| Data invio                           | n/d                                                                                     |                            |
| Stato domanda                        | Compilata da inviare                                                                    |                            |

Dopo aver cliccato su "Dettaglio Domanda", nella Sezione Allegati cliccare su *Modifica dati domanda*, che farà tornare indietro lo stato della domanda da **COMPILATA DA INVIARE** a **IN COMPILAZIONE** (eliminando gli allegati caricati e rendendo modificabili le varie sezioni).

| Allegati Allegati                                                                                                    |                                                      |         |          |
|----------------------------------------------------------------------------------------------------|------------------------------------------------------|---------|----------|
| Elenco allegati caricati                                                                                                    |                                                      |         |          |
| Tipologia file                                                                                                    | Nome file                                            | Elimina | Download |
| Business plan                                                                                                    | Domanda-di-partecipazione_PNRA_1 - Copia (2).p7m     |         | <u>+</u> |
| DSAN requisiti                                                                                                    | Domanda-di-partecipazione_PNRA_1 - Copia.p7m         |         | <u>+</u> |
| DSAN acquisto servizi voucher                                                                                                    | Domanda-di-partecipazione_PNRA_1.p7m                 |         | <u>+</u> |
| DSAN dimensione                                                                                                    | Domanda-di-partecipazione_PNRA_2 - Copia_p7m         |         | <u>+</u> |
| DSAN altri contributi de minimis                                                                                                    | Domanda-di-partecipazione_PNRA_2 - Copia (2),p7m     |         | <u>+</u> |
| DSAN conformità originali                                                                                                    | Domanda-di-partecipazione_PNRA_2 - Copia.p7m         |         | <u>+</u> |
| DSAN antiriciclaggio                                                                                                    | Domanda-di-partecipazione_PNRA_2p7m                  |         | <u>+</u> |
| Atto costitutivo e statuto (in caso di imprese individuali acquisire certificato attribuzione partita iva)                                                                                                    | Ricevuta_Istanza_IR.pdf                              |         | <u>+</u> |
| Format di domanda                                                                                                    | Domanda-di-partecipazione_PNRA_1 - Copia - Copia.p7m |         | <u>+</u> |
| La compliazione della domanda è terminata in data <b>01/09/2022 11:37:13</b><br>Il codice di predisposizione domanda è VFC_ <b>196866CE_0000124</b><br>Per effettuare l'invio collegati al sito dedicato all'invio della domanda inserendo il codice di predisposizione domanda.                                   |                                                      |         |          |
| ATTENZIONE La presentazione formale della domanda si concluderà con la fase di Invio.<br>Conserva il "codice di predisposizione della domanda" che dovrà essere digitato per inviare la domanda.<br>L'invio della domanda sarà possibile a partire dal 22 settembre alle ore 10.00 collegandosi all'indirizzo link |                                                      |         |          |
|                                                                                                    |                                                      |         |          |

**<u>Attenzione!</u>** In caso di modifica dei dati nella domanda sarà necessario ricaricare tutti gli allegati, anche quelli eventualmente caricati in precedenza.